## Beispiel-Konfiguration einer FB 7490 am BITel-Glasfaser-Anschluss (WAN-Anbindung)

Der LAN-Ausgang des Glasfaser-Modems muss mit dem Port LAN 1 der Fritz!Box verbunden sein. Bitte stellen Sie die Ansicht von "Standard" auf "Erweitert" um.

| FRITZ!Box 7490                                                                 | < + <b>-</b>                                                                               |      |                                                                                                    | 0 > |  |  |  |  |
|--------------------------------------------------------------------------------|--------------------------------------------------------------------------------------------|------|----------------------------------------------------------------------------------------------------|-----|--|--|--|--|
| $\leftarrow$ $\rightarrow$ C $\textcircled{a}$                                 | www.fritz.box/#                                                                            |      | 🗵 🔂 🔍 Suchen 🖳 🖳 🗠                                                                                                    |     |  |  |  |  |
| <b>Entry</b>                                                                   | FRITZ!Box 7490                                                                             |      | FRITZ!NAS MyFRITZ!                                                                                                    |     |  |  |  |  |
|                                                                                | Übersicht                                                                                  |      |                                                                                                    | ?   |  |  |  |  |
| 🕥 Übersicht                                                                    | Modell: FRITZ!Box 7490<br>Aktueller Energieverbrauch: 34 %                                 |      | FRITZ!OS: 07.01 - Version aktuell 🕢 Kennwort setzen                                                                                                |     |  |  |  |  |
| Telefonie                                                                      | Verbindungen                                                                               |      | Anschlüsse                                                                                                    |     |  |  |  |  |
| Heimnetz                                                                       | Internet         nicht verbunden           Telefonie         Keine Rufnummern eingerichtet |      | <ul> <li>DSL unterbrochen, Diagnose aufrufen</li> <li>LAN verbunden (LAN 1, LAN 2)</li> <li>WIAN an Europert (2.4/5 CH3/ EPITZIBox 7490</li> </ul> |     |  |  |  |  |
| 😤 WLAN                                                                         |                                                                                            |      | DECT aus                                                                                                    |     |  |  |  |  |
| L DECT                                                                         |                                                                                            |      | USB kein Gerät angeschlossen                                                                                                    |     |  |  |  |  |
| 🖎 Diagnose                                                                     | Anrufe heute: 0                                                                            | mehr | Anrufbeantworter heute: 0 mehr                                                                                                    | :   |  |  |  |  |
| System                                                                         | Keine Anrufe vorhanden                                                                     |      | Anrufbeantworter deaktiviert                                                                                                    |     |  |  |  |  |
| S Assistenten                                                                  | Heimnetz aktiv: 1                                                                          | mehr | Komfortfunktionen                                                                                                    |     |  |  |  |  |
|                                                                                | MABU-TOUGHBOOKManfred-Budde LAN                                                            |      | Telefonbuch     1 Telefonbuch vorhanden       Speicher (NAS)     2 MB genutzt, 404 MB frei       Kindersicherung     bereit                        |     |  |  |  |  |
| <b>I</b>                                                                       |                                                                                            |      |                                                                                                    |     |  |  |  |  |
| Ansicht: Standard Inhalt Hand<br>Rechtliches Tipps&Tricks<br>Newsletter avm.de | buch                                                                                       |      |                                                                                                    |     |  |  |  |  |

#### Klicken Sie auf Internet $\rightarrow$ Zugangsdaten

Wählen Sie Internetanbieter "weitere Internetanbieter" und "anderer "Internetanbieter". Vergeben Sie einen eindeutigen Namen, z.B. "BITel"

Wählen Sie bei Anschluss "Anschluss an externes Modem oder Router".

| 🔶 FRITZ!Box 7490                                                                                      | +                                                                                                    |
|----------------------------------------------------------------------------------------------------|----------------------------------------------------------------------------------------------------|
| ← → ♂ ✿                                                                                               | [① www.fritz.box/# , , , , , , , , , , , , , , , , ,                                                                                                    |
| EDITZ!                                                                                                | FRITZ!Box 7490 FRITZ!NAS MyFRITZ!                                                                                                    |
|                                                                                                    | Internet > Zugangsdaten                                                                                                    |
| <ul><li>Übersicht</li><li>Internet</li></ul>                                                          | Internetzugang         IPv6         LISP         AVM-Dienste         DNS-Server           Auf dieser Seite können Sie die Daten Ihres Internetzugangs einrichten und den Zugang bei Bedarf anpassen.         E         Internetanbieter         E                                                                                                    |
| Online-Monitor<br>Zugangsdaten<br>Filter                                                              | Wählen Sie Ihren Internetanbieter aus.                                                                                                    |
| Freigaben<br>MyFRITZI-Konto                                                                           | Name BITel                                                                                                    |
| DSL-Informationen<br>DSL-Informationen<br>Telefonie<br>Heimnetz<br>WLAN<br>DECT<br>Oiagnose<br>System | Anschluss         Geben Sie an, wie der Internetzugang hergestellt werden soll. <ul> <li>Anschluss an einen DSL-Anschluss</li> <li>Wählen Sie diesen Zugang, wenn die FRITZ!Box mit dem DSL-Kabel mit Ihrem DSL-Anschluss verbunden ist. Das in der FRITZ!Box integrierte DSL-Modem wird für die Internetverbindung genutzt.</li> </ul> <ul> <li>Anschluss an eine Kabelmodem (Kabelanschluss)</li> <li>Wählen Sie diesen Zugang, wenn die FRITZ!Box über "LAN 1" an ein Kabelmodem, das die Internetverbindung herstellt, angeschlossen ist.</li> </ul> <ul> <li>Anschluss an externes Modem oder Router</li> <li>Wählen Sie diesen Zugang, wenn die FRITZ!Box über "LAN 1" an ein bereits vorhandenes externes Modem oder einen Router</li> </ul> |
| ssistenten                                                                                            | angeschlossen ist.<br>Übernehmen Abbrechen                                                                                                    |

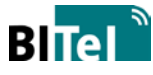

Betriebsart "Internetverbindung selbst aufbauen"

| 🔶 FRITZ!Box 7490 🗙                                             | +  |                                                    |                                                                                                    |                            |                       | _                 |                        | _                    |          | . 0 | x  |  |  |  |  |
|----------------------------------------------------------------|----|----------------------------------------------------|----------------------------------------------------------------------------------------------------|----------------------------|-----------------------|-------------------|------------------------|----------------------|----------|-----|----|--|--|--|--|
| $\overleftarrow{\leftarrow}$ $\rightarrow$ $\overleftarrow{c}$ | () | www.fritz.box/#                                    |                                                                                                    |                            |                       | ⊠ ☆               | <b>Q</b> Suchen        |                      | ⊥ 1      | I\  | ≡  |  |  |  |  |
| Eptrz:                                                         |    | FRITZ!Box 7490                                     | )                                                                                                    |                            |                       |                   | FRITZ!NAS              | MyFRITZ!             |          |     | :  |  |  |  |  |
|                                                                |    | Internet > Zugangsdaten                            |                                                                                                    |                            |                       |                   |                        |                      |          | ?   |    |  |  |  |  |
| <u>^</u> 01 1 -                                                |    | Internetzugang                                     | IPv6                                                                                                    | LISP                       | AVM-Dienste           | DNS-Serve         |                        |                      |          |     | Γ. |  |  |  |  |
| Ubersicht                                                      |    |                                                    |                                                                                                    |                            |                       |                   |                        |                      |          | - 1 |    |  |  |  |  |
| Internet                                                       | ^  | Betriebsart                                        |                                                                                                    |                            |                       |                   |                        |                      |          |     |    |  |  |  |  |
| Online-Monitor                                                 |    | Geben Sie an, ob die FRITZ!Bo                      | ox die Inte                                                                                                    | rnetverbindun              | g selbst aufbaut oder | eine vorhanden    | e Internetverbindung   | mitbenutzt.          |          |     |    |  |  |  |  |
| Zugangsdaten                                                   |    | Internetverbindung sel                             | Internetverbindung selbst aufbauen     Die EPITZIPer stellt einen einenen IB Adreschereich zur Verfügung. Die Einzuhl bleibt dabei altiviert |                            |                       |                   |                        |                      |          |     |    |  |  |  |  |
| Filter                                                         |    | Die FRITZ!Box stellt ein                           | Die FRITZIBox stellt einen eigenen IP-Adressbereich zur Verfügung. Die Firewall bleibt dabei aktiviert.                                      |                            |                       |                   |                        |                      |          |     |    |  |  |  |  |
| Freigaben                                                      |    | Die FRITZ!Box wird Tei                             | l des vorh                                                                                                    | andenen Heim               | netzes und übernimn   | nt diesen IP-Adre | essbereich. Die Firewa | Ill der FRITZ!Box wi | rd dabei |     |    |  |  |  |  |
| MyFRITZ!-Konto                                                 |    | deaktiviert. Ist der and<br>FRITZ!Box Teil des WLA | lere Route<br>AN Mesh w                                                                                                    | r, der das Hein<br>verden. | nnetz aufspannt, aucł | n eine FRITZ!Box  | mit WLAN Mesh-Funk     | tion, kann die vorli | egende   |     |    |  |  |  |  |
| DSL-Informationen                                              |    |                                                    |                                                                                                    |                            |                       |                   |                        |                      |          |     | Ξ  |  |  |  |  |
| 📞 Telefonie                                                    |    | Zugangsdaten                                       |                                                                                                    |                            |                       |                   |                        |                      |          |     |    |  |  |  |  |
| Heimnetz                                                       |    | Werden Zugangsdaten benöti                         | igt?                                                                                                    |                            |                       |                   |                        |                      |          |     |    |  |  |  |  |
| 🛜 WLAN                                                         |    | Ja                                                 |                                                                                                    |                            |                       |                   |                        |                      |          |     |    |  |  |  |  |
| 📙 DECT                                                         |    | Geben Sie die Zugangs                              | sdaten ein                                                                                                    | i, ale Sie von Ih          | rem internetanbieter  | рекоттеп hab      | en.                    |                      |          |     |    |  |  |  |  |
| 🖎 Diagnose                                                     |    | Kennwort                                           | ****                                                                                                    | u1234ei@dSl.D              | iter.net              |                   |                        |                      |          |     |    |  |  |  |  |
| Svstem                                                         |    | <ul> <li>Nein</li> </ul>                           |                                                                                                    |                            |                       |                   |                        |                      |          |     |    |  |  |  |  |
| - Assistenten                                                  |    | © nem                                              |                                                                                                    |                            |                       |                   |                        |                      |          | _   |    |  |  |  |  |
| ssi Assistenten                                                | -  |                                                    |                                                                                                    |                            |                       |                   |                        | Übernehmen           | Abbrec   | hen | -  |  |  |  |  |

Tragen Sie nun den Benutzernamen (@dsl.bitel.net bzw. @dsl.gtelnet.net nicht vergessen!) aus ihrer Auftragsbestätigung mit dem dazugehörigen Passwort ein. Passen Sie die Übertragungsgeschwindigkeit Ihrem gebuchten Tarif an und klicken Sie auf "Übernehmen".

| $( \boldsymbol{\leftarrow} \rightarrow \ \mathbf{C} \ \mathbf{\hat{\omega}} \qquad \qquad \qquad \qquad \qquad \qquad \qquad \qquad \qquad \qquad \qquad \qquad \qquad \qquad \qquad \qquad \qquad \qquad $                                                                                                    | Q. Suchen <u>↓</u> III, ① =                             |
|----------------------------------------------------------------------------------------------------|---------------------------------------------------------|
| FRITZIBox 7490                                                                                                    | FRITZ!NAS MyFRITZ!                                      |
| Internet > Zugangsdaten                                                                                                    | 3                                                       |
| Internetzugang     IPv6     LISP     AVM-Dienste     DNS-Serve       Image: State of the state of the state of t | er                                                      |
| Internet Ceben Sie die Zugangsdaten ein, die Sie von Ihrem Internetanbieter bekommen hal                                                                                                    | ben.                                                    |
| Online-Monitor Benutzername abcd1234ef@dsl.bitel.net                                                                                                    |                                                         |
| Zugangsdaten Kennwort                                                                                                    |                                                         |
| Filter O Nein                                                                                                    |                                                         |
| Freigaben Verbindungseinstellungen MyFRITZ!-Konto Die Verbindungseinstellungen sind bereits auf die am häufigsten verwendeten Werte einge                                                                                                    | estellt. Bei Bedarf können Sie diese Werte verändern.   |
| Übertragungsgeschwindigkeit                                                                                                    |                                                         |
| C Telefonie Geben Sie die Geschwindigkeit Ihrer Internetverbindung an. Diese Werte werden zur Sie                                                                                                    | icherung der Priorisierung der Netzwerkgeräte benötigt. |
| Heimnetz Downstream 400000 kbit/s                                                                                                    |                                                         |
| SWLAN Upstream 100000 kbit/s                                                                                                    |                                                         |
| ■ DECT Verbindungseinstellungen ändern ▼                                                                                                    |                                                         |
| 🔍 Diagnose                                                                                                    |                                                         |
| System                                                                                                    |                                                         |
| ssi Assistenten                                                                                                    | Übernehmen Abbrechen                                    |

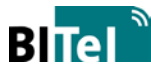

| In FRITZ!Box 7490 | +                                                                     |                                                           |                                   |
|-------------------|-----------------------------------------------------------------------|-----------------------------------------------------------|-----------------------------------|
| ← → ♂ ☆           | www.fritz.box/#                                                       | 🚥 🗹 🏠 🔍 Suchen                                            | <u></u> ★ III/ © =                |
| 501TZ             | FRITZ!Box 7490                                                        | FRITZINAS                                                 | MyFRITZ!                          |
| a de las.         |                                                                       |                                                           | ?                                 |
| O Übarricht       | Internetzugang IPv6 LISP AV                                           | M-Dienste DNS-Server                                      |                                   |
| UD ODErSICHT      | ● Ja                                                                  |                                                           |                                   |
| Internet          | Geben Sie die Zugangsdaten ein, die Sie von Ihrem Inte                | rnetanhieter hekommen haben                               |                                   |
| Online-Monitor    | In dieser Betriebsart steht die Funktion "LAN-Gastzugang" nicht zur V | erfügung. Zur Zeit aktive Gastzugänge werden deaktiviert. |                                   |
| Zugangsdaten      |                                                                       |                                                           |                                   |
| Filter            |                                                                       | OK Abbrechen                                              |                                   |
| Freigaben         |                                                                       |                                                           |                                   |
| MyFRITZ!-Konto    | Verbindungseinstellungen                                              |                                                           |                                   |
| DOLLS - V         | Die Verbindungseinstellungen sind bereits auf die am häufigst         | en verwendeten Werte eingestellt. Bei Bedarf kön          | nen Sie diese Werte verändern.    |
| USL-Informationen | Übertragungsgeschwindigkeit                                           |                                                           |                                   |
| 🍾 Telefonie       | Geben Sie die Geschwindigkeit Ihrer Internetverbindung a              | n. Diese Werte werden zur Sicherung der Priorisie         | rung der Netzwerkgeräte benötigt. |
| 🖵 Heimnetz        | Downstream 400000 kbit/s                                              |                                                           |                                   |
| 🔶 WLAN            | Upstream 100000 kbit/s                                                |                                                           |                                   |
| E DECT            | Verbindungseinstellungen ändern 💌                                     |                                                           |                                   |
| 🔍 Diagnose        |                                                                       |                                                           |                                   |
| () System         | Internetzugang nach dem "Übernehmen" pr üfen                          |                                                           |                                   |
| as Assistenten    |                                                                       |                                                           | Übernehmen Abbrechen              |
| 2                 |                                                                       |                                                           | *                                 |

Bestätigen Sie die folgenden Hinweise mit "OK".

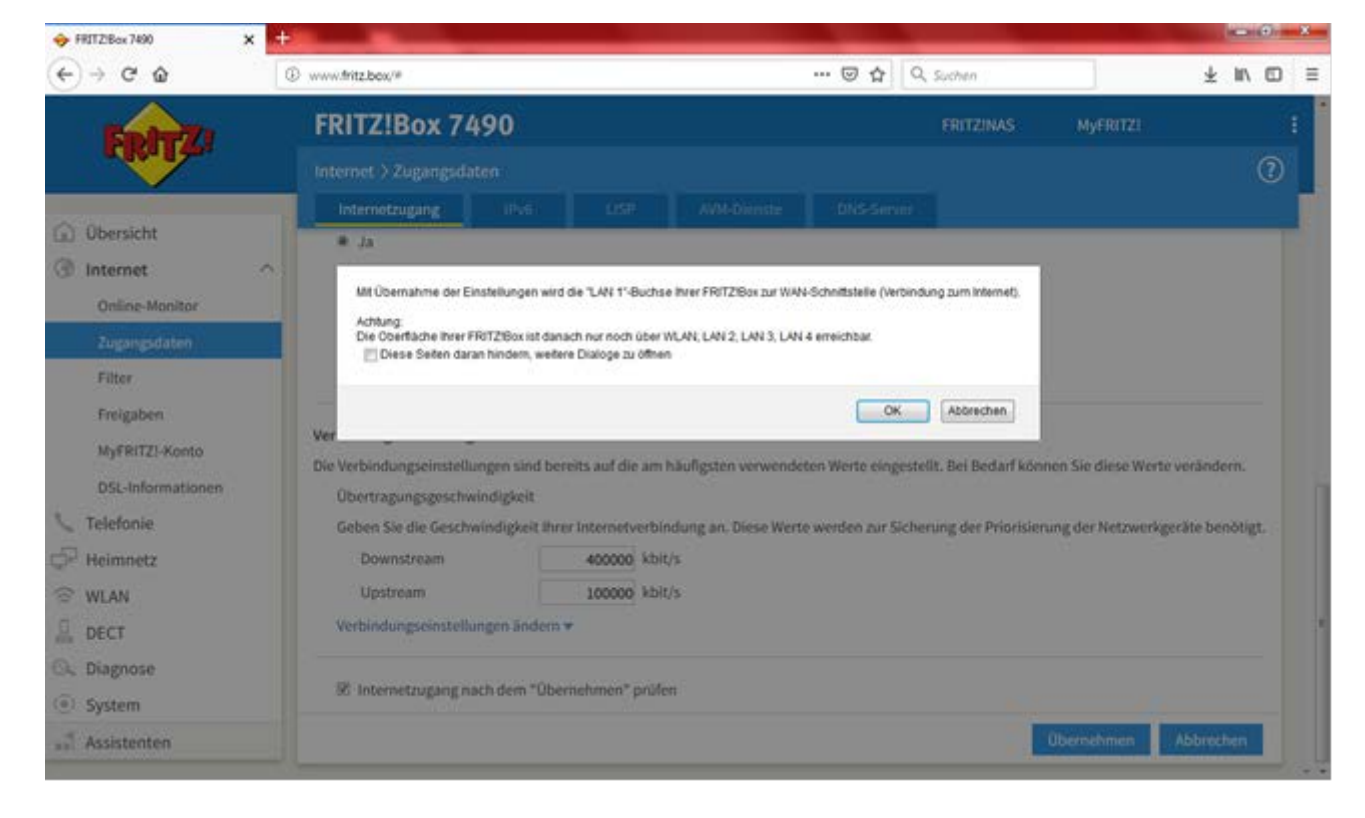

| 🔶 FRITZ!Box 7490                                                  | ×  | +                           |                                                    |                              |          |      |   | x |
|-------------------------------------------------------------------|----|-----------------------------|----------------------------------------------------|------------------------------|----------|------|---|---|
| $\overleftarrow{\bullet}$ $\rightarrow$ $\overleftarrow{\bullet}$ |    | (i) www.fritz.box/#         | ▽ ☆                                                | Q Suchen                     |          | ⊻ ∥\ | 1 | ≡ |
| FRITZ!                                                            |    | FRITZ!Box 7490              |                                                    | FRITZ!NAS                    | MyFRITZ! |      |   | : |
|                                                                   |    | Speichern der Einstellungen |                                                    |                              |          |      | ? | D |
| û Übersicht                                                       |    | Der Vorgang wurde           | e erfolgreich abgeschlossen. Im weiteren Verlauf v | wird Ihre Internetverbindung | geprüft. |      |   |   |
| Internet                                                          | ~  |                             |                                                    |                              |          |      |   |   |
| Online-Monitor                                                    |    |                             |                                                    |                              |          |      |   |   |
| Zugangsdaten                                                      |    |                             |                                                    |                              |          |      |   |   |
| Filter                                                            |    |                             |                                                    |                              |          |      |   |   |
| Freigaben                                                         |    |                             |                                                    |                              |          |      |   |   |
| MyFRITZ!-Konto                                                    |    |                             |                                                    |                              |          |      |   |   |
| 📞 Telefonie                                                       |    |                             |                                                    |                              |          |      |   |   |
| 🚽 Heimnetz                                                        |    |                             |                                                    |                              |          | ОК   |   |   |
| 🛜 WLAN                                                            |    |                             |                                                    |                              |          |      |   | - |
| 📙 DECT                                                            |    |                             |                                                    |                              |          |      |   |   |
| 🔍 Diagnose                                                        |    |                             |                                                    |                              |          |      |   |   |
| () System                                                         |    |                             |                                                    |                              |          |      |   |   |
| S Assistenten<br>Rechtliches Tipps&Trick<br>Newsletter avm.de     | ks |                             |                                                    |                              |          |      |   |   |

Im Anschluss wird die Internetverbindung geprüft, klicken Sie auf OK.

# Nun sollte eine erfolgreiche Rückmeldung erfolgen.

| 🔶 FRITZ!Box 7490                                            | ×  | +               |                                   |       |    |            |          |   |      |     | x |
|-------------------------------------------------------------|----|-----------------|-----------------------------------|-------|----|------------|----------|---|------|-----|---|
| $\overleftarrow{\bullet}$ > C $\widehat{\bullet}$           |    | www.fritz.box/# | ⊍                                 | ) ☆   |    | Q Suchen   | ]        | 7 | : 11 | \ 🗊 | ≡ |
| FRITZ                                                       |    | FRITZ!Box 7490  |                                   |       |    | FRITZ!NAS  | MyFRITZ! |   |      | (7  | : |
|                                                             |    |                 |                                   |       |    |            |          |   |      | Ċ   |   |
| <u>î</u> Übersicht                                          |    |                 | Die Prüfung der Internetverbindun | g war | er | folgreich. |          |   |      |     |   |
| Internet                                                    | /  | ×               |                                   |       | •  |            |          |   |      |     |   |
| Online-Monitor                                              |    |                 |                                   |       |    |            |          |   |      |     |   |
| Zugangsdaten                                                |    |                 |                                   |       |    |            |          |   |      |     |   |
| Filter                                                      |    |                 |                                   |       |    |            |          |   |      |     |   |
| Freigaben                                                   |    |                 |                                   |       |    |            |          |   |      |     |   |
| MyFRITZ!-Konto                                              |    |                 |                                   |       |    |            |          |   |      |     |   |
| 📞 Telefonie                                                 |    |                 |                                   |       |    |            |          |   |      |     |   |
| Heimnetz                                                    |    |                 |                                   |       |    |            |          |   | ОК   |     |   |
| 🛜 WLAN                                                      |    |                 |                                   |       |    |            |          |   |      |     | - |
| 📙 DECT                                                      |    |                 |                                   |       |    |            |          |   |      |     |   |
| 🖎 Diagnose                                                  |    |                 |                                   |       |    |            |          |   |      |     |   |
| () System                                                   |    |                 |                                   |       |    |            |          |   |      |     |   |
| Assistenten<br>Rechtliches Tipps&Trici<br>Newsletter avm.de | ks |                 |                                   |       |    |            |          |   |      |     |   |

|                                                                                       |                                                                                                    |                                                                                                    | × |
|---------------------------------------------------------------------------------------|----------------------------------------------------------------------------------------------------|----------------------------------------------------------------------------------------------------|---|
| ← → C' ŵ                                                                              | www.fritz.box/#                                                                                                    | ··· ♥ ☆ Q Suchen ⊻ Ⅲ\ ①                                                                            | ≡ |
| 501TTI                                                                                | FRITZ!Box 7490                                                                                                    | FRITZINAS MyFRITZI                                                                                 | : |
|                                                                                       | Übersicht                                                                                                    | 3                                                                                                  | D |
| Übersicht     Internet                                                                | Modell: FRITZ!Box 7490<br>Aktueller Energieverbrauch: 35 %                                                                     | FRITZ!OS: 07.01 - Version aktuell                                                                  |   |
|                                                                                       | Verbindungen                                                                                                    | Anschlüsse                                                                                         |   |
| Heimnetz                                                                              | Internet Anbieter: BITel<br>verbunden über LAN 1 seit 10.05.2019, 09:19 Uhr<br>Geschwindigkeit: ↓ 400,0 Mbit/s ↑ 100,0 Mbit/s, | DSL deaktiviert     LAN verbunden (LAN 1, LAN 2)     WLAN an, Funknetz (2.4/5 GH2): FRITZ!Box 7490 |   |
| 🗇 WLAN                                                                                | ändern                                                                                                    | O DECT aus                                                                                         |   |
| L DECT                                                                                |                                                                                                    | USB kein Gerät angeschlossen                                                                       |   |
| 🚱 Diagnose                                                                            | Anrufe heute: 0 mehr                                                                                                    | Anrufbeantworter heute: 0 mehr                                                                     |   |
| <ol> <li>System</li> </ol>                                                            | Keine Anrufe vorhanden                                                                                                    | Anrufbeantworter deaktiviert                                                                       |   |
| S Assistenten                                                                         | Heimnetz aktiv: 1 mehr                                                                                                    | Komfortfunktionen                                                                                  |   |
|                                                                                       | MABU-TOUGHBOOKManfred-Budde LAN                                                                                                | Telefonbuch1 Telefonbuch vorhandenSpeicher (NAS)2 MB genutzt, 404 MB freiKindersicherungbereit     |   |
|                                                                                       |                                                                                                    |                                                                                                    |   |
| Ansicht: Erweitert Inhalt Handbuch<br>Rechtliches Tipps & Tricks<br>Newsletter avm.de |                                                                                                    |                                                                                                    |   |

In der Übersicht der Fritz!Box wird nun die Internetverbindung angezeigt.

# Telefonie (VoIP) einrichten

Klicken Sie auf Telefonie  $\rightarrow$  Eigene Rufnummern  $\rightarrow$ Anschlusseinstellungen Tragen Sie die entsprechende Ortsvorwahl ein.

"Festnetz aktiv" und "Ersatzverbindung verwenden" muss deaktiviert sein.

| 🔶 FRITZ!Box 7490                                                                                                    | × | +                                                                                                    |                                                   |
|----------------------------------------------------------------------------------------------------|---|----------------------------------------------------------------------------------------------------|---------------------------------------------------|
| ← → ♂ ⓓ                                                                                                    |   | 🛈 www.fritz.box/# 🚥 🔽 🗘 Suchen                                                                                                    | ⊻ III\ 🗊 ≡                                        |
| EpirZ:                                                                                                    |   | FRITZ!Box 7490 FRITZINAS                                                                                                    | IyFRITZ!                                          |
|                                                                                                    |   | Telefonie > Eigene Rufnummern                                                                                                    | ?                                                 |
|                                                                                                    |   | Rufnummern Anschlusseinstellungen Sprachübertragung                                                                                                    |                                                   |
| <ul> <li>Übersicht</li> <li>Internet</li> </ul>                                                                                                    |   | Hier können Sie spezielle Telefonieeinstellungen vornehmen.                                                                                                    | E                                                 |
| <ul> <li>Telefonie</li> <li>Anrufe</li> <li>Anrufbeantworter</li> <li>Telefonbuch</li> <li>Weckruf</li> <li>Fax</li> <li>Rufbehandlung</li> <li>Telefoniegeräte</li> </ul> | ~ | Standortangaben         Land       Deutschland         Landesvorwahl       00         Ortsvorwahl       0         Standestructure       521                                                                                                    | I Festnetz verbunden ist.<br>Anrufe weiterleiten. |
| Eigene Rufnummern                                                                                                    |   | <ul> <li>Passive Faxweiche aktivieren<br/>Aktivieren Sie diese Funktion, wenn Sie an Ihrem analogen Festnetzanschluss sowohl Telefonate als auch F</li> <li>Ersatzverbindung</li> <li>Ersatzverbindung verwenden</li> <li>Wenn die Anwahl über einen Internettelefonie-Anbieter scheitert, wird der Gesprächsaufbau automatisch über</li> </ul> | xe empfangen wollen                               |
| () Suctom                                                                                                    |   | versucht.                                                                                                    | ernehmen Abbrechen 🗸                              |

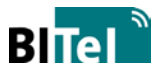

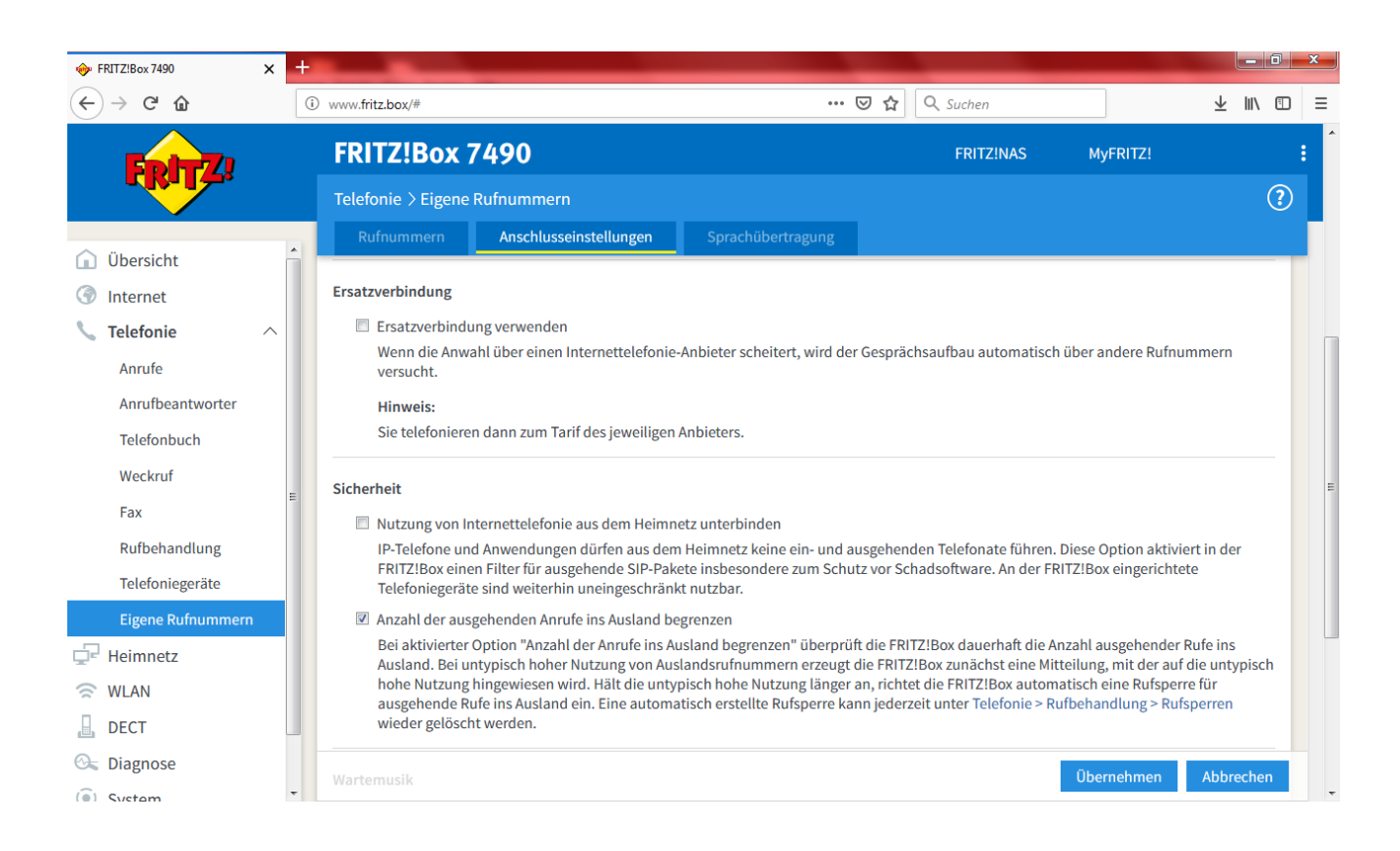

### Wählen Sie bei Telefonieverbindung "Einstellungen ändern"

| 🔶 FRITZ!Box 7490                                | ×  | +                                                                                             |                                                                                                    |                                        | _                      |                        |           |     |  |  |  |  |  |  |  |
|-------------------------------------------------|----|-----------------------------------------------------------------------------------------------|----------------------------------------------------------------------------------------------------|----------------------------------------|------------------------|------------------------|-----------|-----|--|--|--|--|--|--|--|
| ← → ♂ ŵ                                         |    | i www.fritz.box/#                                                                             |                                                                                                    | ▽ ☆                                    | <b>Q</b> Suchen        |                        | ⊻ ∥\      | ▣ ≡ |  |  |  |  |  |  |  |
| <b>FphrZ</b>                                    |    | FRITZ!Box 749                                                                                 | 0                                                                                                    |                                        | FRITZ!NAS              | MyFRITZ!               |           | :   |  |  |  |  |  |  |  |
|                                                 |    | Telefonie > Eigene Rufnu                                                                      | ımmern                                                                                                    |                                        |                        |                        | (         | ?   |  |  |  |  |  |  |  |
|                                                 |    | Rufnummern Ar                                                                                 | schlusseinstellungen                                                                                                    | Sprachübertragung                      |                        |                        |           |     |  |  |  |  |  |  |  |
| <ul> <li>Übersicht</li> <li>Internet</li> </ul> | Ī  | FRITZ!Box einen Filte<br>Telefoniegeräte sind                                                 | ITZ!Box eingerichte                                                                                                    | ete                                    | Т                      |                        |           |     |  |  |  |  |  |  |  |
| Talafania                                       |    | 🗷 Anzahl der ausgehenden Anrufe ins Ausland begrenzen                                         |                                                                                                    |                                        |                        |                        |           |     |  |  |  |  |  |  |  |
| Anrufe                                          |    | Bei aktivierter Option<br>Ausland. Bei untypisc<br>hohe Nutzung hingev<br>ausgehende Rufe ins | Bei aktivierter Option "Anzahl der Anrufe ins Ausland begrenzen" überprüft die FRITZ!Box dauerhaft die Anzahl ausgehender Rufe ins<br>Ausland. Bei untypisch hoher Nutzung von Auslandsrufnummern erzeugt die FRITZ!Box zunächst eine Mitteilung, mit der auf die untypisch<br>hohe Nutzung hingewiesen wird. Hält die untypisch hohe Nutzung länger an, richtet die FRITZ!Box automatisch eine Rufsperre für<br>ausgehende Rufe ins Ausland ein. Eine automatisch erstellte Rufsperre kann jederzeit unter Telefonie > Rufbehandlung > Rufsperren<br>wieder gelöscht werden |                                        |                        |                        |           |     |  |  |  |  |  |  |  |
| Telefonbuch                                     |    | wieder gelöscht werd                                                                          | len.                                                                                                    |                                        |                        |                        |           |     |  |  |  |  |  |  |  |
| Weckruf                                         | E  | Wartemusik                                                                                    | _                                                                                                    |                                        |                        |                        |           |     |  |  |  |  |  |  |  |
| Fax                                             |    | Ansage                                                                                        | ändern                                                                                                    |                                        |                        |                        |           |     |  |  |  |  |  |  |  |
| Rufbehandlung                                   |    | Wird ein Gespräch gehal                                                                       | ten (z.B. beim Makeln), w                                                                                                    | vird die Wartemusik wiedergegeben, fal | lls der Telefonieanbie | ter keine eigene Wa    | irtemusik |     |  |  |  |  |  |  |  |
| Telefoniegeräte                                 |    | abspielt.                                                                                     |                                                                                                    |                                        |                        |                        |           |     |  |  |  |  |  |  |  |
| Eigene Rufnumme                                 | rn | Telefonieverbindung                                                                           |                                                                                                    |                                        |                        |                        |           | =   |  |  |  |  |  |  |  |
| 🖵 Heimnetz                                      |    | Wenn Ihr Internetanbieter fü                                                                  | ir die Telefonieverbindur                                                                                                    | ng eine zusätzliche Internetverbindung | vorsieht, tragen Sie b | oitte hier die entspre | echenden  |     |  |  |  |  |  |  |  |
| 🛜 WLAN                                          |    | Internetanbieter vorgegebe                                                                    | wird.                                                                                                    | gen für die Telefonleverbindung nur da | nn, wenn dies ausdru   | CKIICN VON INFEM       |           |     |  |  |  |  |  |  |  |
| DECT                                            |    | Einstellungen ändern 🔻                                                                        |                                                                                                    |                                        |                        |                        |           |     |  |  |  |  |  |  |  |
| 🖎 Diagnose                                      |    |                                                                                               |                                                                                                    |                                        |                        | Übernehmen             | Abbrechen |     |  |  |  |  |  |  |  |
| ( Svetom                                        | -  |                                                                                               |                                                                                                    |                                        |                        |                        |           |     |  |  |  |  |  |  |  |

### Deaktivieren Sie "Faxübertragung auch mit T.38". Wählen Sie "Verbindungseinstellungen für DSL/WAN".

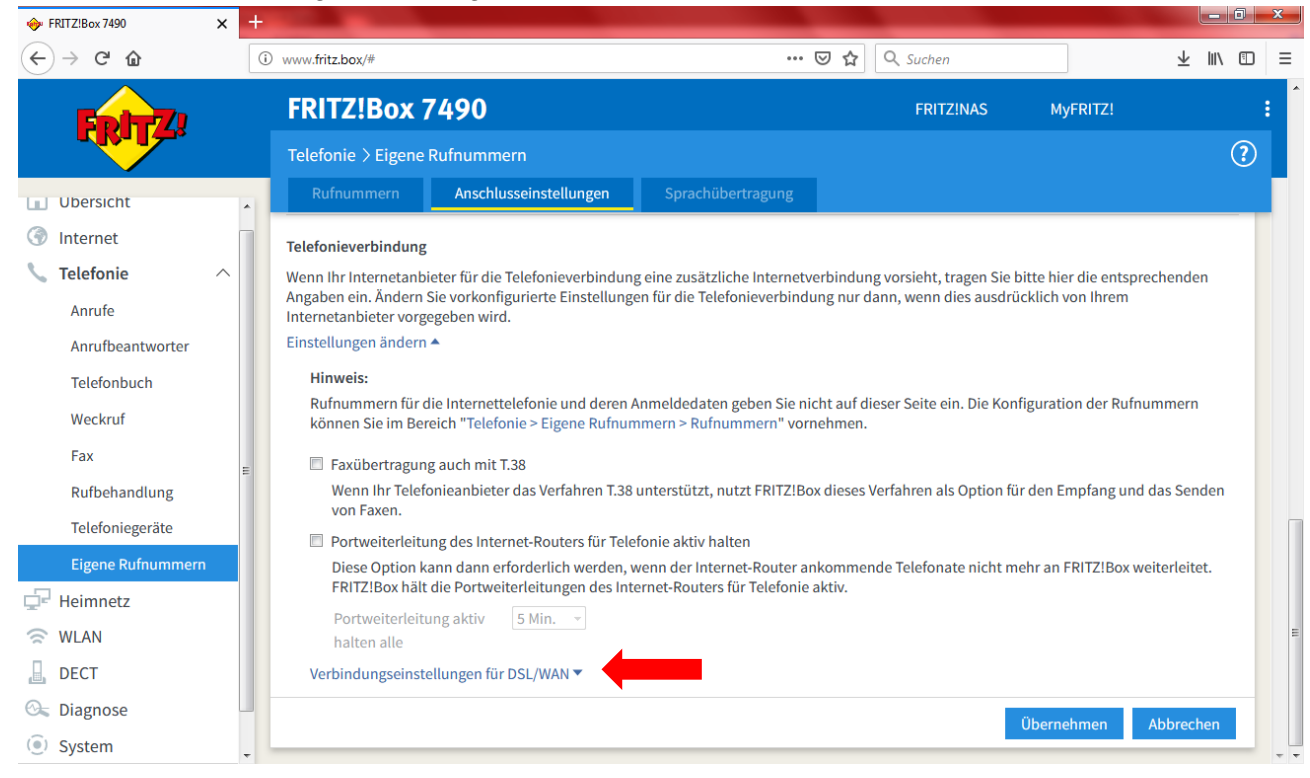

Aktivieren Sie "VLAN für Internettelefonie wird benötigt". Tragen Sie die VLAN-ID "2222" und das PBit "5" ein.

Aktivieren Sie "Für Internettelefonie eine separate Verbindung nutzen (PVC)" und wählen Sie bei "Werden Zugangsdaten benötigt?" "Nein" und "IP-Adresse automatisch über DHCP beziehen".

Klicken Sie auf "Übernehmen".

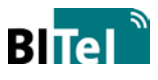

| 🔶 FRITZ!Box 7490 🗙 | + |                                           |                                                                                                    |                               |            |                        |                  |          | - 0  | x  |  |  |  |  |  |
|--------------------|---|-------------------------------------------|----------------------------------------------------------------------------------------------------|-------------------------------|------------|------------------------|------------------|----------|------|----|--|--|--|--|--|
| ← → ♂ ☆            | i | www.fritz.box/#                           |                                                                                                    | ••                            | • ⊠ ☆      | Q Suchen               |                  | ע צ      | ∥\ ⊡ | ≡  |  |  |  |  |  |
| 501rr71            |   | FRITZ!Box 7                               | 7490                                                                                                    |                               |            | FRITZ!NAS              | MyFRITZ!         |          |      | :  |  |  |  |  |  |
|                    |   | Telefonie > Eigene                        | Rufnummern                                                                                                    |                               |            |                        |                  | ?        |      |    |  |  |  |  |  |
| <u>^</u>           |   | Rufnummern                                | Anschlusseinstellungen                                                                                                    | Sprachübertragung             |            |                        |                  |          |      | Г. |  |  |  |  |  |
| <u>i</u> Übersicht |   | Portweiterleitu                           | ing aktiv 5 Min -                                                                                                    |                               |            |                        |                  |          |      |    |  |  |  |  |  |
| Internet           |   | halten alle                               | halten alle                                                                                                    |                               |            |                        |                  |          |      |    |  |  |  |  |  |
| 📞 Telefonie 🛛 🔨    |   | Verbindungseinste                         | Idungseinstellungen für DSL/WAN 🔺                                                                                                    |                               |            |                        |                  |          |      |    |  |  |  |  |  |
| Anrufe             |   | 🗵 VLAN für Int                            | ☑ VLAN für Internettelefonie wird benötigt                                                                                                    |                               |            |                        |                  |          |      |    |  |  |  |  |  |
| Anrufbeantworter   |   | Bitte beach<br>Internettele               | Bitte beachten Sie, dass nur in seltenen Fällen die Verwendung einer VLAN-ID erforderlich ist. Diese erhalten Sie von Ihrem Internettelefonieanbieter. |                               |            |                        |                  |          |      |    |  |  |  |  |  |
| Telefonbuch        |   | VLAN-ID                                   |                                                                                                    | 2222                          |            |                        |                  |          |      |    |  |  |  |  |  |
| Weckruf            |   | PBit                                      |                                                                                                    | 5                             |            |                        |                  |          |      |    |  |  |  |  |  |
| Fax                | E | Für Internet                              | ttelefonie eine separate Ver                                                                                                    | bindung nutzen (PVC)          |            |                        |                  |          |      |    |  |  |  |  |  |
| Rufbehandlung      |   | Die erforde<br>Werden Zu                  | rlichen Angaben für die sep<br>gangsdaten benötigt?                                                                                                    | arate Telefonieverbindung er  | halten Sie | von Ihrem Internetanbi | eter.            |          |      |    |  |  |  |  |  |
| Telefoniegeräte    |   | © Ja                                      |                                                                                                    |                               |            |                        |                  |          |      |    |  |  |  |  |  |
| Eigene Rufnummern  |   | Nein                                      |                                                                                                    |                               |            |                        |                  |          |      |    |  |  |  |  |  |
| Heimnetz           |   | Wählen                                    | Sie diese Option nur dann,                                                                                                    | wenn Sie für die separate Tel | efonieverb | oindung keine Zugangsd | laten benötigen. |          |      |    |  |  |  |  |  |
| 🛜 WLAN             |   | IP-Adresse automatisch über DHCP beziehen |                                                                                                    |                               |            |                        |                  |          |      |    |  |  |  |  |  |
| DECT               |   | IP-Adresse manuell festlegen              |                                                                                                    |                               |            |                        |                  |          |      |    |  |  |  |  |  |
| 🚱 Diagnose         |   |                                           |                                                                                                    |                               |            |                        | Übernehmen A     | Abbreche | n    |    |  |  |  |  |  |
| () System          | - |                                           |                                                                                                    |                               |            |                        |                  |          | _    | -  |  |  |  |  |  |

## Rufnummer einrichten

| 🔶 FRITZ!Box 7490                                        | ×       | +                 |              |                  |          |                       | -              |          | _       |        |         |      |   |
|---------------------------------------------------------|---------|-------------------|--------------|------------------|----------|-----------------------|----------------|----------|---------|--------|---------|------|---|
| $\overleftarrow{\bullet}$ > C $\overleftarrow{\bullet}$ |         | i www.fritz.box/# |              |                  |          |                       | ⊠ ☆            | Q Suchen |         |        | ∓ ∥/    |      | = |
| Epirz.                                                  | FRITZ!B | ox 749            | 00           |                  |          |                       | FRITZ!NAS      | MyFl     | RITZ!   |        | :       |      |   |
|                                                         |         | Telefonie > E     | gene Rufnu   | ummern           |          |                       |                |          |         |        |         | ?    |   |
|                                                         |         | Rufnumme          | n An         |                  | ungen    |                       | g              |          |         |        |         |      | Γ |
| <ul> <li>Übersicht</li> <li>Internet</li> </ul>         |         | Auf dieser Seit   | können Sie I | Ihre eigenen Rut | fnummern | einrichten und bearbe | eiten.         |          |         |        |         |      |   |
| 📞 Telefonie                                             | ^       | Status Rufn       | nmer         |                  | Anschlu  | ISS                   | Anbieter       | Vora     | uswahl  |        |         |      |   |
| Anrufe                                                  |         |                   |              |                  |          | Es sind keine Rufnum  | mern eingericl | ntet     |         |        |         |      |   |
| Anrufbeantworter                                        |         |                   |              |                  |          |                       |                |          |         |        |         |      |   |
| Telefonbuch                                             |         |                   |              |                  |          |                       |                |          |         |        |         |      |   |
| Weckruf                                                 |         |                   |              |                  |          |                       |                |          |         |        |         |      |   |
| Fax                                                     |         | =                 |              |                  |          |                       |                |          |         |        |         | - 1  |   |
| Rufbehandlung                                           |         |                   |              |                  |          |                       |                | Liste    | drucken | Neue R | ufnumme | er 👘 |   |
| Telefoniegeräte                                         |         |                   |              |                  |          |                       |                |          |         |        |         | _    | Ŧ |
| Eigene Rufnummerr                                       | n       |                   |              |                  |          |                       |                |          |         |        |         |      |   |
| 🖵 Heimnetz                                              |         |                   |              |                  |          |                       |                |          |         |        |         |      |   |
| 🔶 WLAN                                                  |         |                   |              |                  |          |                       |                |          |         |        |         |      |   |
| 📙 DECT                                                  |         |                   |              |                  |          |                       |                |          |         |        |         |      |   |
| 🚱 Diagnose                                              |         |                   |              |                  |          |                       |                |          |         |        |         |      |   |
| ( Svetam                                                |         | •                 |              |                  |          |                       |                |          |         |        |         |      |   |

Unter Eigene Rufnummer  $\rightarrow$  Rufnummern auf "Neue Rufnummer"

## Rufnummer für die Anmeldung = Rufnummer **mit** Vorwahl Interne Rufnummer in der Fritz!Box = Rufnummer **ohne** Vorwahl

| FRITZ!Box 7490                                                        | × | + |                                                                                                    |                                                                                                    |                                                                       |                                                                             |                                                                                               |                                                                                      |                                                  |    |   |
|-----------------------------------------------------------------------|---|---|----------------------------------------------------------------------------------------------------|----------------------------------------------------------------------------------------------------|-----------------------------------------------------------------------|-----------------------------------------------------------------------------|-----------------------------------------------------------------------------------------------|--------------------------------------------------------------------------------------|--------------------------------------------------|----|---|
| $\overleftarrow{\leftarrow}$ $\rightarrow$ C $\overleftarrow{\omega}$ |   | i | www.fritz.box/#                                                                                                    |                                                                                                    | ••                                                                    | ⊠ ☆                                                                         | Q Suchen                                                                                      |                                                                                      | ⊻ ∥\                                             | •  | ≡ |
| FRITZ!                                                                |   |   | FRITZ!Box 7490                                                                                                    |                                                                                                    |                                                                       |                                                                             | FRITZ!NAS                                                                                     | MyFRITZ!                                                                             |                                                  | :  |   |
|                                                                       |   |   | Rufnummer eintragen                                                                                                    |                                                                                                    |                                                                       |                                                                             |                                                                                               |                                                                                      |                                                  |    |   |
|                                                                       |   |   | Wählen Sie Ihren Telefonie-Anbie<br>Anmeldedaten<br>Telefonie-Anbieter<br>Rufnummer für die Anmeldu                                                                                                    | eter aus und tragen Sie die Rufnumr<br>Anderer Anbieter<br>ng* Interne Rufnummer in der<br>FRITZIBox*                                                                                                    | ner und di                                                            | ie Ihnen mitge                                                              | eteilten Anmeldedate                                                                          | n ein.                                                                               |                                                  | _  | Е |
|                                                                       |   |   | 052132921333                                                                                                    | 32921333                                                                                                    | ×                                                                     |                                                                             |                                                                                               |                                                                                      |                                                  |    |   |
|                                                                       |   |   | *Rufnummer für die Anmeld<br>Geben Sie in dieser Spalte bit<br>je nach Anbieter unterschiedl<br>eventuell enthaltener Sonder<br>*Interne Rufnummer in der F<br>Geben Sie nun bitte Ihre Rufn<br>Weitere Rufnummer<br>Über "Weitere Rufnummer" k<br>Kennwort) wie die erste Rufn<br>über die Schaltfläche "Neue F | Weitere Rufnun<br>ung<br>te die Rufnummer für die Anmeldu<br>lich benannt sein. Bitte geben Sie d<br>zeichen.<br><b>FRITZ!Box</b><br>ummer ohne Ortsvorwahl und ohn<br>sönnen Sie hier weitere Rufnummer<br>ummer haben. Rufnummern mit ab<br>Rufnummer" einrichten. | nmer<br>ng ein. Die<br>e Rufnum<br>e Sonderz<br>n anlegen<br>weichend | ese Rufnumm<br>imer genau so<br>eichen ein.<br>, wenn diese<br>len Zugangsd | er haben Sie von Ihre<br>o ein, wie vom Anbiet<br>dieselben Zugangsda<br>aten können Sie spät | m Anbieter bekomr<br>er vorgegeben, eins<br>ten (Benutzername<br>er unter "Eigene Ru | nen. Sie kan<br>chließlich<br>e und<br>fnummern" | n  |   |
|                                                                       |   |   | Zugangsdaten                                                                                                    |                                                                                                    |                                                                       |                                                                             |                                                                                               | Weiter                                                                               | Abbreche                                         | 'n |   |

Tragen Sie den Benutzernamen (Rufnummer mit Vorwahl) und das dazugehörige Kennwort (s. Auftragsbestätigung) ein, Registrar ist sip.bitel.net.

|            | ·                                                                                                    |         |           | -             |            |        |                 |          |
|------------|----------------------------------------------------------------------------------------------------|---------|-----------|---------------|------------|--------|-----------------|----------|
| <b>D</b> ' |                                                                                                    |         |           | $\sim$ $\sim$ |            | 1711   | <u><u> </u></u> |          |
| 1 110      | $1$ ) $1$ $1$ $1$ $L$ $1$ $L$ {L} $1$ $L$ $1$ $L$ $1$ $L$ $1$ $L$ {L} $1$ $L$ $1$ $L$ $1$ $L$ {L} $1$ $L$ $1$ $L$ $1$ $L$ {L} $1$ $L$ {L} $1$ $L$ $1$ $L$ {L} $1$ $L$ {L}{L} $1$ $L$ {L}{L}{L}{L}{L}{L}{L}{L}{L}{L}{L}{L}{L}{L}{L}{L}{L}{L}{L}{L}{L}{L}{L}{L}{L}{L}{L}{ | raaiina | I CTAIIAN |               | r Innond"  | KUCKON |                 | "WAItAr" |
|            |                                                                                                    | lauulu  |           |               | i iliualiu |        |                 |          |
|            |                                                                                                    |         |           |               | <br>       |        |                 |          |

| FRITZ!Box 7490 X                               |                                                                                                    |                                                                                                    |                             |                                                |                                             |                     |   | ^ |
|------------------------------------------------|----------------------------------------------------------------------------------------------------|----------------------------------------------------------------------------------------------------|-----------------------------|------------------------------------------------|---------------------------------------------|---------------------|---|---|
| $\leftarrow$ $\rightarrow$ C $\textcircled{a}$ | i www.fritz.box/#                                                                                         |                                                                                                    | ⊠ ☆                         | <b>Q</b> Suchen                                |                                             | ⊥ "\                | Ē | ≡ |
| FPITZ!                                         | FRITZ!Box 7490                                                                                            |                                                                                                    |                             | FRITZ!NAS                                      | MyFRITZ!                                    |                     |   |   |
|                                                | Rufnummer eintragen                                                                                       |                                                                                                    |                             |                                                |                                             |                     |   |   |
|                                                | Weitere Rufnummer<br>Über "Weitere Rufnummer<br>Kennwort) wie die erste Ru<br>über die Schaltfläche "Neu- | " können Sie hier weitere Rufnummern anleger<br>fnummer haben. Rufnummern mit abweichen<br>e Rufnummer" einrichten. | n, wenn dies<br>den Zugang: | se dieselben Zugangsd<br>sdaten können Sie spä | aten (Benutzername<br>iter unter "Eigene Ru | e und<br>Ifnummern" |   |   |
|                                                | Zugangsdaten                                                                                              |                                                                                                    |                             |                                                |                                             |                     |   |   |
|                                                | Benutzername                                                                                              | 052132921333                                                                                                    |                             |                                                |                                             |                     |   |   |
|                                                | Kennwort                                                                                                  | ****                                                                                                    |                             |                                                |                                             |                     |   |   |
|                                                | Registrar                                                                                                 | sip.bitel.net                                                                                                    |                             |                                                |                                             |                     |   |   |
|                                                | Proxy-Server                                                                                              |                                                                                                    |                             |                                                |                                             |                     |   |   |
|                                                | Weitere Einstellungen                                                                                     |                                                                                                    |                             |                                                |                                             |                     |   | = |
|                                                | DTMF-Übertragung                                                                                          | RTP oder Inband                                                                                                    | •                           |                                                |                                             |                     |   |   |
|                                                | 🔲 Rufnummer für die Anm                                                                                   | eldung verwenden                                                                                                    |                             |                                                |                                             |                     |   |   |
|                                                | 🔲 Anmeldung immer über                                                                                    | eine Internetverbindung                                                                                             |                             |                                                |                                             |                     |   |   |
|                                                | Ortsvorwahl f ür ausgehe                                                                                  | ende Gespräche einfügen                                                                                             |                             |                                                |                                             |                     |   |   |
|                                                |                                                                                                    |                                                                                                    |                             |                                                | Weiter                                      | Abbrechen           |   |   |

Nun erfolgt noch einmal eine Zusammenfassung der eingegebenen Daten. Klicken Sie auf "Weiter".

|         |   | -                                                                                                    |                                                                                               |                                                         |                               |                 |  |
|---------|---|----------------------------------------------------------------------------------------------------|-----------------------------------------------------------------------------------------------|---------------------------------------------------------|-------------------------------|-----------------|--|
| -)→ ୯ ଢ |   | www.fritz.box/#                                                                                                    | ⊘ ☆                                                                                           | Q Suchen                                                |                               | ⊻ ∥\ 0          |  |
| Entry   |   | FRITZ!Box 7490                                                                                                    |                                                                                               | FRITZ!NAS                                               | MyFRITZ!                      |                 |  |
|         | 5 | Rufnummern speichern                                                                                                    |                                                                                               |                                                         |                               |                 |  |
|         |   | Folgende Anmeldedaten haben Sie für die neue In                                                                                                    | ernetrufnummer eingegeben:                                                                    |                                                         |                               |                 |  |
|         |   | Anbieter                                                                                                    | Anderer                                                                                       | Anbieter                                                |                               |                 |  |
|         |   | Internetrufnummer                                                                                                    | 0521329                                                                                       | 21333                                                   |                               |                 |  |
|         |   | Benutzername                                                                                                    | 05213293                                                                                      | 21333                                                   |                               |                 |  |
|         |   | Registrar                                                                                                    | sip.bitel.                                                                                    | net                                                     |                               |                 |  |
|         |   | Im nächsten Schritt werden die Anmeldedaten in o<br>abgeschlossen wurde und über die eingerichtete R<br>Ø Einrichtung der Rufnummer nach dem "Überne | ie FRITZ!Box gespeichert. Anschließen<br>ufnummer nun telefoniert werden kan<br>hmen" prüfen  | d wird geprüft, ob die Ein<br>1.                        | richtung erfolgreid           | ch              |  |
|         |   | Im nächsten Schritt werden die Anmeldedaten in o<br>abgeschlossen wurde und über die eingerichtete R<br>I Einrichtung der Rufnummer nach dem "Überne | lie FRITZ!Box gespeichert. Anschließen<br>ufnummer nun telefoniert werden kan<br>hmen" prüfen | d wird geprüft, ob die Ein<br>1.<br>Zurück              | richtung erfolgreid<br>Weiter | ch<br>Abbrechen |  |
|         |   | Im nächsten Schritt werden die Anmeldedaten in o<br>abgeschlossen wurde und über die eingerichtete R<br>I Einrichtung der Rufnummer nach dem "Überne | lie FRITZ!Box gespeichert. Anschließen<br>ufnummer nun telefoniert werden kan<br>hmen" prüfen | d wird geprüft, ob die Ein<br>n.<br><mark>Zurück</mark> | richtung erfolgreid<br>Weiter | ch<br>Abbrechen |  |
|         |   | Im nächsten Schritt werden die Anmeldedaten in o<br>abgeschlossen wurde und über die eingerichtete R<br>I Einrichtung der Rufnummer nach dem "Überne | lie FRITZ!Box gespeichert. Anschließen<br>ufnummer nun telefoniert werden kan<br>hmen" prüfen | d wird geprüft, ob die Ein<br>n.<br><mark>Zurück</mark> | richtung erfolgreid<br>Weiter | ch<br>Abbrechen |  |
|         |   | Im nächsten Schritt werden die Anmeldedaten in o<br>abgeschlossen wurde und über die eingerichtete R<br>I Einrichtung der Rufnummer nach dem "Überne | lie FRITZ!Box gespeichert. Anschließen<br>ufnummer nun telefoniert werden kan<br>hmen" prüfen | d wird geprüft, ob die Ein<br>n.<br>Zurück              | richtung erfolgreid<br>Weiter | Abbrechen       |  |
|         |   | Im nächsten Schritt werden die Anmeldedaten in o<br>abgeschlossen wurde und über die eingerichtete R<br>I Einrichtung der Rufnummer nach dem "Überne | lie FRITZ!Box gespeichert. Anschließen<br>ufnummer nun telefoniert werden kan<br>hmen" prüfen | d wird geprüft, ob die Ein<br>n.<br>Zurück              | richtung erfolgreid<br>Weiter | ch<br>Abbrechen |  |
|         |   | Im nächsten Schritt werden die Anmeldedaten in o<br>abgeschlossen wurde und über die eingerichtete R<br>I Einrichtung der Rufnummer nach dem "Überne | lie FRITZ!Box gespeichert. Anschließen<br>ufnummer nun telefoniert werden kan<br>hmen" prüfen | d wird geprüft, ob die Ein<br>n.<br>Zurück              | richtung erfolgreid           | Abbrechen       |  |
|         |   | Im nächsten Schritt werden die Anmeldedaten in o<br>abgeschlossen wurde und über die eingerichtete R<br>I Einrichtung der Rufnummer nach dem "Überne | lie FRITZ!Box gespeichert. Anschließen<br>ufnummer nun telefoniert werden kan<br>hmen" prüfen | d wird geprüft, ob die Ein<br>n.<br>Zurück              | richtung erfolgreid           | Abbrechen       |  |
|         |   | Im nächsten Schritt werden die Anmeldedaten in o<br>abgeschlossen wurde und über die eingerichtete R<br>I Einrichtung der Rufnummer nach dem "Überne | lie FRITZ!Box gespeichert. Anschließen<br>ufnummer nun telefoniert werden kan<br>hmen" prüfen | d wird geprüft, ob die Ein<br>n.<br>Zurück              | richtung erfolgreid<br>Weiter | Abbrechen       |  |
|         |   | Im nächsten Schritt werden die Anmeldedaten in o<br>abgeschlossen wurde und über die eingerichtete R<br>Einrichtung der Rufnummer nach dem "Überne   | lie FRITZ!Box gespeichert. Anschließen<br>ufnummer nun telefoniert werden kan<br>hmen" prüfen | d wird geprüft, ob die Ein<br>n.<br>Zurück              | vichtung erfolgreid<br>Weiter | Abbrechen       |  |
|         |   | Im nächsten Schritt werden die Anmeldedaten in o<br>abgeschlossen wurde und über die eingerichtete R<br>Einrichtung der Rufnummer nach dem "Überne   | lie FRITZ!Box gespeichert. Anschließen<br>ufnummer nun telefoniert werden kan<br>hmen" prüfen | d wird geprüft, ob die Ein<br>n.<br>Zurück              | vichtung erfolgreid<br>Weiter | Abbrechen       |  |

Im Anschluss werden die Daten gespeichert und geprüft.

| 🔶 FRITZ!Box 7490                                                      | × +                                               |                           |                  |
|-----------------------------------------------------------------------|---------------------------------------------------|---------------------------|------------------|
| $\overleftarrow{\leftarrow}$ $\rightarrow$ C $\overleftarrow{\omega}$ | www.fritz.box/#                                   | 🚥 😇 😭 🔍 Suchen            | ± III\ ⊡ ≡       |
| FRITZ!                                                                | FRITZ!Box 7490 Rufnummern prüfen                  | FRITZINAS                 | MyFRITZ!         |
|                                                                       | Folgende Anmeldedaten haben Sie für die neue Inte | rnetrufnummer eingegeben: |                  |
|                                                                       | Anbieter                                          | Anderer Anbieter          |                  |
|                                                                       | Internetrufnummer                                 | 052132921333              |                  |
|                                                                       | Benutzername                                      | 052132921333              |                  |
|                                                                       | Registrar                                         | sip.bitel.net             |                  |
|                                                                       | Die Anmeldedaten wurden gespeichert.              |                           |                  |
|                                                                       | Die Prüfung der Telefonie läuft                   |                           |                  |
|                                                                       |                                                   |                           |                  |
|                                                                       |                                                   | Zurück                    | Weiter Abbrechen |
|                                                                       |                                                   |                           |                  |
|                                                                       |                                                   |                           |                  |
|                                                                       |                                                   |                           |                  |
|                                                                       |                                                   |                           |                  |
|                                                                       |                                                   |                           |                  |
|                                                                       |                                                   |                           |                  |
|                                                                       |                                                   |                           |                  |
|                                                                       |                                                   |                           |                  |
|                                                                       |                                                   |                           |                  |

Anschließend sollte eine positive Rückmeldung erfolgen.

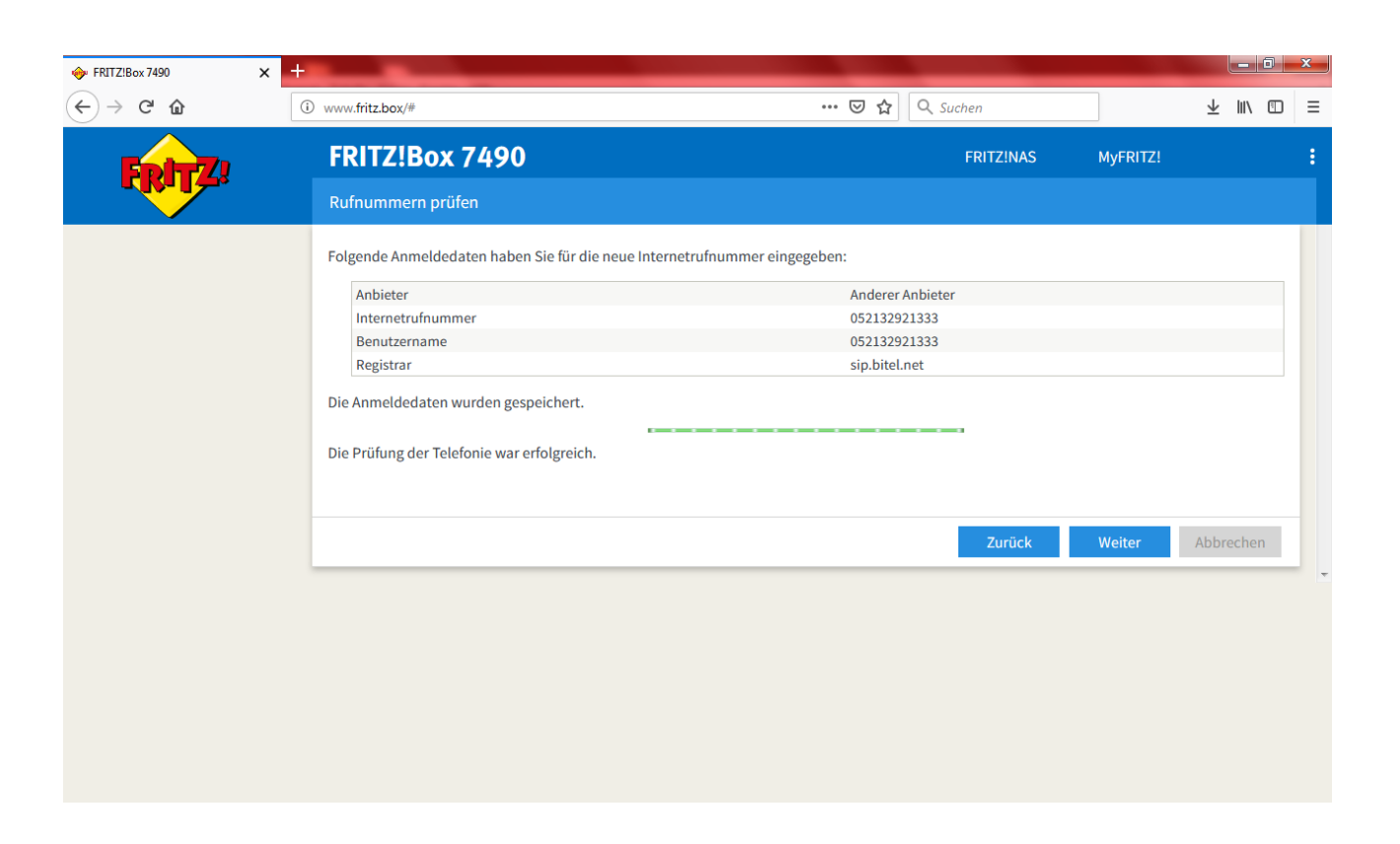

Die Rufnummer ist nun eingerichtet und im Status "grün". Wiederholen Sie den Vorgang ggf. für weitere Rufnummern. Konfigurieren Sie bei Bedarf die Zuordnung der Rufnummern zu den einzelnen Endgeräten.

| FRITZ!Box 7490 ×                                               | +                      |                               | _                            |              |                           |
|----------------------------------------------------------------|------------------------|-------------------------------|------------------------------|--------------|---------------------------|
| $\overleftarrow{\leftarrow}$ $\rightarrow$ $\overleftarrow{c}$ | (i) www.fritz.box/#    |                               | ••• (                        | 🕞 🟠 🔍 Suchen | ± III ₪ =                 |
| 50177                                                          | FRITZ!Box 7            | 7490                          |                              | FRITZ!NAS    | MyFRITZ!                  |
|                                                                | Telefonie > Eigene     | Rufnummern                    |                              |              | ?                         |
|                                                                | Rufnummern             |                               |                              |              |                           |
| 🗋 Übersicht                                                    |                        |                               |                              |              |                           |
| Internet                                                       | Auf dieser Seite könne | en Sie Ihre eigenen Rufnummer | n einrichten und bearbeiten. |              |                           |
| <b>Selefonie</b>                                               | Status Rufnummer       | Anschluss                     | Anbieter                     | Vorauswahl   |                           |
| Anrufe                                                         | 32921333               | Internet                      | sip.bitel.net*               | *121#        |                           |
| Anrufbeantworter                                               | * modifizierter "Ander | rer Anbieter"                 |                              |              |                           |
| Telefonbuch                                                    |                        |                               |                              |              |                           |
| Weckruf                                                        |                        |                               |                              |              |                           |
| Fax                                                            | =                      |                               |                              |              |                           |
| Rufbehandlung                                                  |                        |                               |                              | Lis          | te drucken Neue Rufnummer |
| Telefoniegeräte                                                |                        |                               |                              |              |                           |
| Eigene Rufnummern                                              |                        |                               |                              |              |                           |
| 🖵 Heimnetz                                                     |                        |                               |                              |              |                           |
| 🛜 WLAN                                                         |                        |                               |                              |              |                           |
| 📙 DECT                                                         |                        |                               |                              |              |                           |
| 🐼 Diagnose                                                     |                        |                               |                              |              |                           |
| () Svetam                                                      | -                      |                               |                              |              |                           |

Weitere Tipps und Tricks finden Sie auch auf der Homepage des Herstellers unter www.avm.de